### GUIDA ALLA PIATTAFORMA MOODLE

## PER L'ISCRIZIONE AI LABORATORI DIDATTICI SCO

L'iscrizione ai laboratori avviene attraverso la piattaforma Moodle Unibg.

Prima di accedere alla procedura di iscrizione ai laboratori, è necessario aver creato un proprio profilo Moodle. Il profilo Moodle deve essere creato in anticipo ed entro le scadenze indicate nella pagina di presentazione dei laboratori didattici.

## 1. COME CREARE IL TUO PROFILO MOODLE

- Collegati a https://elearning15.unibg.it/enrol/index.php?id=200
- Effettua il login utilizzando le stesse credenziali con cui accedi allo sportello internet
- Clicca sul pulsante "Iscrivimi"

| ┌ ▼ Iscrizione spontanea (Studente) |                                       |
|-------------------------------------|---------------------------------------|
| Non                                 | è necessaria una chiave di iscrizione |
|                                     |                                       |

scrivim

Al primo accesso potrebbe essere richiesta la compilazione di alcuni **campi** che trovi contrassegnati **in rosso**. (Nel campo **indirizzo email** inserisci l'indirizzo a cui vuoi che ti vengano inviate le comunicazioni relative al laboratorio, ad esempio la conferma di avvenuta iscrizione.)

Clicca su **Aggiorna profilo**: il sistema ti invierà una mail di verifica all'indirizzo fornito.

Qualora non venisse visualizzata questa schermata, il sistema già possiede le informazioni, e ti consente dunque di accedere direttamente alla procedura di iscrizione al laboratorio.

In questo caso, può però essere utile **verificare** l'indirizzo email impostato nel tuo profilo Moodle, ed eventualmente modificarlo. Per maggiori informazioni vai all'ultima pagina di questa guida.

# 2. COME ISCRIVERTI AI LABORATORI

Accedi alla procedura selezionando il link: https://elearning15.unibg.it/course/view.php?id=200

#### Seleziona Continua

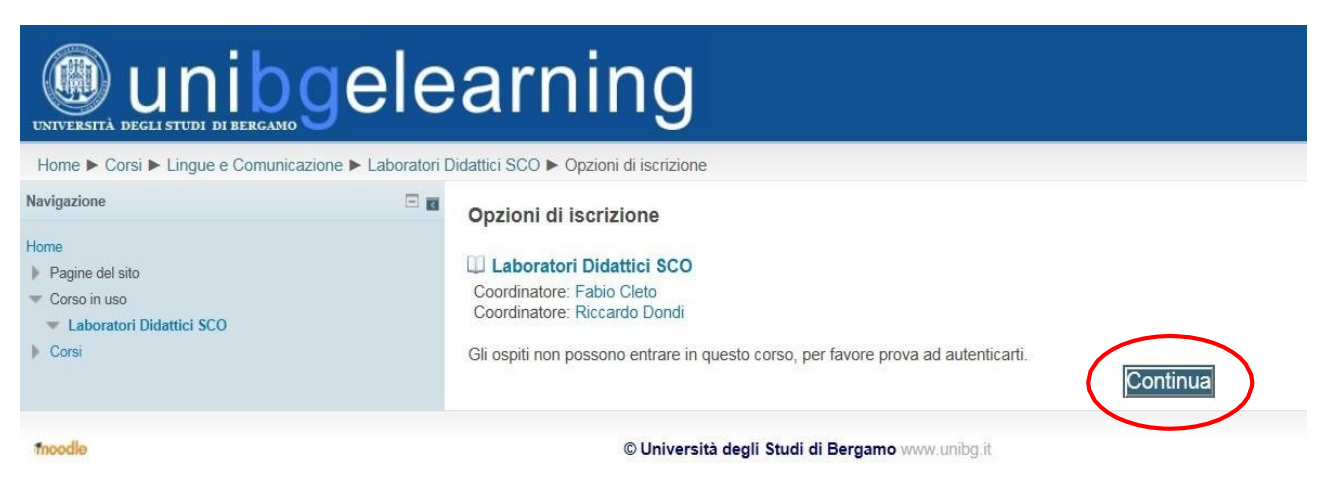

Se già non lo hai fatto, effettua a questo punto il login utilizzando le stesse credenziali con cui accedi allo sportello internet.

Per prenotare il tuo laboratorio seleziona **Prenotazione laboratorio** in fondo alla pagina.

Clicca sul pulsante **Book now/Prenota** a fianco del laboratorio scelto.

A destra di ogni laboratorio si trova indicato il numero di posti disponibili "Places available".

Se il numero di posti disponibili per un laboratorio è 0 (zero), significa che non è più possibile scegliere tale laboratorio. Il criterio di ammissione, infatti, segue un principio di priorità temporale (chi prima arriva, può scegliere dove collocarsi).

Una volta effettuata la scelta, prima del completamento dell'iscrizione, una schermata ricorda che <u>l'ammissione è riservata agli studenti che hanno acquisito almeno 70 cfu</u>.

Qualora tu avessi acquisito crediti che non risultano ancora registrati sul libretto online, segnalalo con il comando **manda un messaggio e-mail** e comunica:

1) la denominazione dell'insegnamento, 2) il docente, 3) la data di sostenimento dell'esame 4) il voto.

Se vuoi completare l'iscrizione clicca su **Continua**.

Riceverai una mail di conferma dell'avvenuta iscrizione all'indirizzo indicato nel tuo profilo Moodle. Conservala; in assenza di ulteriori comunicazioni, vale come attestazione della tua ammissione al laboratorio prescelto.

N.B. Non è possibile modificare la propria scelta. In casi del tutto eccezionali e debitamente motivati, sarà possibile rivolgersi all'indirizzo e-mail <u>laboratori.sco@unibg.it</u>

## COME MODIFICARE L'INDIRIZZO E-MAIL DEL TUO PROFILO MOODLE

Qualora volessi modificare il tuo indirizzo email, nell'area a sinistra della pagina Moodle seleziona **Il mio profilo > Visualizza**.

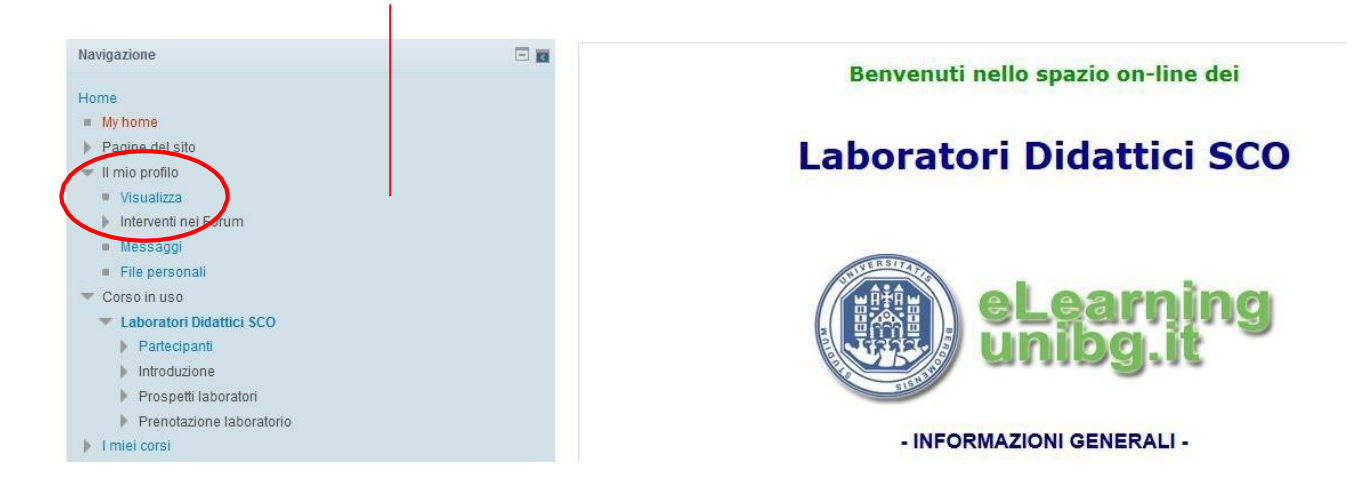

Nella schermata successiva, nell'area a destra, seleziona Modifica:

|                         |                                                                                    |                                                                                          |                                        | $\backslash$   |                                                                                                    |          |
|-------------------------|------------------------------------------------------------------------------------|------------------------------------------------------------------------------------------|----------------------------------------|----------------|----------------------------------------------------------------------------------------------------|----------|
| Home 🕨 II mio profilo I | <ul> <li>Visualizza</li> </ul>                                                     |                                                                                          |                                        |                | Italian                                                                                                    | o (it) 🔻 |
| Studente dumm           | Nazione<br>Città /Località<br>Profili corso<br>Primo accesso<br>giovedi, 23 luglio | Italia<br>Bergamo<br>Laboratori Didattici<br>giovedi, 23 luglio 20<br>2015, 13:57 (41 se | SCO<br>015, 13:54 (4 min. 5<br>econdi) | 7 secondi)     | Navigazione<br>Home<br>My home<br>Pagine del sito<br>Il mio profilo<br>Visualizza<br>Interventi nei F<br>Messaggi<br>File personali<br>I miei cors<br>Amministrazione<br>Moglica<br>Cañ-aia pass<br>Messaggisto | Forum    |
| Generale                | Mario                                                                              |                                                                                          |                                        |                |                                                                                                    | -        |
| Cognome*                | Rossi                                                                              |                                                                                          |                                        |                |                                                                                                    |          |
| Indirizzo email*        | miaemail@gi                                                                        | mail.com                                                                                 |                                        |                |                                                                                                    |          |
| Visualizza email        | Consenti so                                                                        | lo agli altri iscritt                                                                    | i al corso di vede                     | ere il mio ind | lirizzo email 💌                                                                                                    |          |
| Formato email           | Formato HT                                                                         | ML 💌                                                                                     |                                        |                |                                                                                                    |          |

1

Inserisci il nuovo indirizzo e-mail.